## Chapter 8: Long Distance (LD) Application

### **Overview**

Introduction The LD (Long Distance) Product application allows you to view a listing of your Long Distance inventory associated to your Qwest Control<sup>®</sup> Enterprise ID. You also have the ability to filter and/or download your inventory and create/view repair tickets. In addition, the LD product application provides you the ability to view your Project Accounting Codes (PAC).

**Note**: In Qwest Control, the system will only display products that apply specifically to your customer account ID. If you do not have a Long Distance product this page will not display.

**In this Chapter** This chapter contains the following topics:

| Торіс                            | See Page |
|----------------------------------|----------|
| Overview                         | 1        |
| LD Inventory                     | 2        |
| Viewing the LD Inventory         | 4        |
| Sorting the LD Inventory         | 5        |
| Filtering the LD Inventory       | 6        |
| Downloading the LD Inventory     | 7        |
| LD Inventory Details             | 8        |
| Viewing the LD Inventory Details | 9        |
| Changing Phone # Name            | 10       |
| LD (Long Distance) Repair        | 10       |

## **LD** Inventory

| Introduction | The <b>LD Inventory</b> screen provides you a listing of the telephone numbers associated to your Qwest Control Enterprise ID. This screen is divided into two sections: Filters and Telephone numbers. |
|--------------|----------------------------------------------------------------------------------------------------|
|              | • The <b>Filters</b> section of the screen allows you to define the criteria for your list                                                                                                    |

- The **Filters** section of the screen allows you to define the criteria for your list of telephone numbers. Once your criterion is applied the screen will only display those telephone numbers based on the criteria defined.
- The **Telephone Numbers** list displays all the telephone numbers associated with your Qwest Control Enterprise ID.

Fields and<br/>DescriptionsThe table below describes the fields and buttons displayed on the LD Inventory<br/>screen.

| Field Name             | Description                                                                                                    |  |  |  |  |
|------------------------|----------------------------------------------------------------------------------------------------|--|--|--|--|
|                        | Filters Section                                                                                                    |  |  |  |  |
| Phone #                | This <i>optional</i> field allows you to enter a NPA, NPA/NXX or NPA/NXX/XXXX value to filter your telephone number list by.                                                                                              |  |  |  |  |
| Phone Range<br>(From)  | This <i>optional</i> field allows you to enter the begin range of the telephone numbers you would like to filter.                                                                                                    |  |  |  |  |
| Phone Range (To)       | This <i>optional</i> field allows you to enter the end range of the telephone numbers you would like to filter.                                                                                                    |  |  |  |  |
| Name                   | This <i>optional</i> field allows you to enter the telephone number identifier associated with the component for which you would like to filter.                                                                          |  |  |  |  |
| Proj Acc Code<br>Type  | This optional field allows you to select the type of PAC (Project<br>Accounting Code) associated with the telephone numbers you<br>would like to filter. The available options are:<br>• None<br>• Standard<br>• Verified |  |  |  |  |
| Proj Acc Code<br>Index | This <i>optional</i> field allows you to enter the Index number for the PAC associated with the telephone numbers you would like to filter.                                                                               |  |  |  |  |
| VNS Enabled            | This <i>optional</i> filed allows you to select whether or not you want<br>the listed telephone numbers to have <b>VNS</b> (Virtual Network<br>Service) enabled (Yes/No) in your filter.                                  |  |  |  |  |
| Reset                  | This button allows you to reset the fields and view all the telephone numbers within the list.                                                                                                    |  |  |  |  |
| 60                     | This button allows you to apply your criteria to the telephone number list.                                                                                                    |  |  |  |  |

Continued on next page

### LD Inventory, continued

Fields and (continued) Descriptions

| Field Name                           | Description                                                                                                    |  |  |  |  |  |  |
|--------------------------------------|----------------------------------------------------------------------------------------------------|--|--|--|--|--|--|
| Telephone Numbers Section            |                                                                                                    |  |  |  |  |  |  |
| Phone #                              | This column displays all telephone numbers associated with your Qwest Control Enterprise ID.                                                                                            |  |  |  |  |  |  |
|                                      | <b>Note</b> : If you have applied a filter, this column displays all numbers matching your criteria.                                                                                    |  |  |  |  |  |  |
| Name                                 | This column displays the associated customer maintained identifier assigned to the service component for each telephone number listed.                                                  |  |  |  |  |  |  |
| VNS Enabled                          | This column indicates whether or not VNS is enabled or disabled for each telephone number listed.                                                                                       |  |  |  |  |  |  |
| Project<br>Accounting Code<br>Type   | This column indicates whether or not PAC is enabled for each telephone number listed.<br><b>Note</b> : If PAC is enabled, this column indicates whether it is Verified or Non-Verified. |  |  |  |  |  |  |
| Project<br>Accounting Code<br>Digits | This column displays the PAC digits associated to the telephone number listed.                                                                                                    |  |  |  |  |  |  |
| Project<br>Accounting Code<br>Index  | This column displays the PAC index, if available, for each telephone number listed.                                                                                                    |  |  |  |  |  |  |

# Viewing the LD Inventory

**Procedure** Follow the steps in the procedure below to view the **LD Inventory** screen.

| Step | Action                                                                                                    |  |  |  |  |  |  |  |  |
|------|----------------------------------------------------------------------------------------------------|--|--|--|--|--|--|--|--|
| 1    | From the <b>Home</b> page, click on the <b>Products</b> module.                                                                                                    |  |  |  |  |  |  |  |  |
|      | Result: The Products module appears.                                                                                                    |  |  |  |  |  |  |  |  |
|      | Welcome John Doe QCID: 1234         Live Help   logout           Qwest Control®         Home         Products         eBilling         Ordering         Repair         Administration                                                                                                    |  |  |  |  |  |  |  |  |
|      | DATA   1Q NET   LD         Long Distance         Qwest Outbound Long Distance service provides high-quality long distance service over the Qwest Fiber         Network as part of our complete suite of communication tools available to meet your needs. The Qwest suite of voice products provides you with connectivity within the United States and call termination to over 230 countries. You can depend on Qwest Outbound Long Distance service for a convenient, reliable and cost-effective long distance communications solution.                                                                                                    |  |  |  |  |  |  |  |  |
| 2    | 2 From the <b>Products</b> module, click on the <b>LD</b> application.                                                                                                    |  |  |  |  |  |  |  |  |
|      | TOLL FREE   DATA   10 NET   LD<br>INVENTORY                                                                                                    |  |  |  |  |  |  |  |  |
|      | Filters Telephone Numbers (1 - 1 of 1)                                                                                                    |  |  |  |  |  |  |  |  |
|      | Phone #         Project Accounting Code           Phone ##         Name         VNS<br>Enabled         Type         Digits         Index                                                                                                    |  |  |  |  |  |  |  |  |
|      | Phone Range 614-555-5555 DUBLIN TEST OFFICE No None None None                                                                                                    |  |  |  |  |  |  |  |  |
|      | To     Image: State of the state of the stat |  |  |  |  |  |  |  |  |
|      | Proj Acc Code Index VNS Enabled Reset Go                                                                                                    |  |  |  |  |  |  |  |  |
|      |                                                                                                    |  |  |  |  |  |  |  |  |

# Sorting the LD Inventory

Procedure

Follow the steps in the procedure below to **sort** the Telephone Number list.

| Step | Action                                                                           |
|------|----------------------------------------------------------------------------------|
| 1    | From the LD Inventory screen, click on the Phone # column label to               |
|      | sort the list by the telephone number.                                           |
| 2    | From the LD Inventory screen, click on the Name column label to sort             |
|      | the list by the identifier associated with the component.                        |
| 3    | From the LD Inventory screen, click on the VNS Enabled column label              |
|      | to sort the list by VNS Enabled Yes/No.                                          |
| 4    | From the LD Inventory screen, click on the Project Account Code                  |
|      | <b>Type</b> column label to sort the list by PAC Verified or Non-Verified (if    |
|      | enabled).                                                                        |
| 5    | From the LD Inventory screen, click on the Project Accounting Code               |
|      | <b>Digits</b> column label to sort the list by the PAC digits associated to each |
|      | telephone number.                                                                |
| 6    | From the LD Inventory screen, click on the Project Accounting Code               |
|      | Index column label to sort the list by the PAC Index associated to each          |
|      | telephone number.                                                                |

### Filtering the LD Inventory

#### Procedure

Follow the steps in the procedure below to **filter** your list of telephone numbers, only those telephone numbers matching your criteria will be displayed

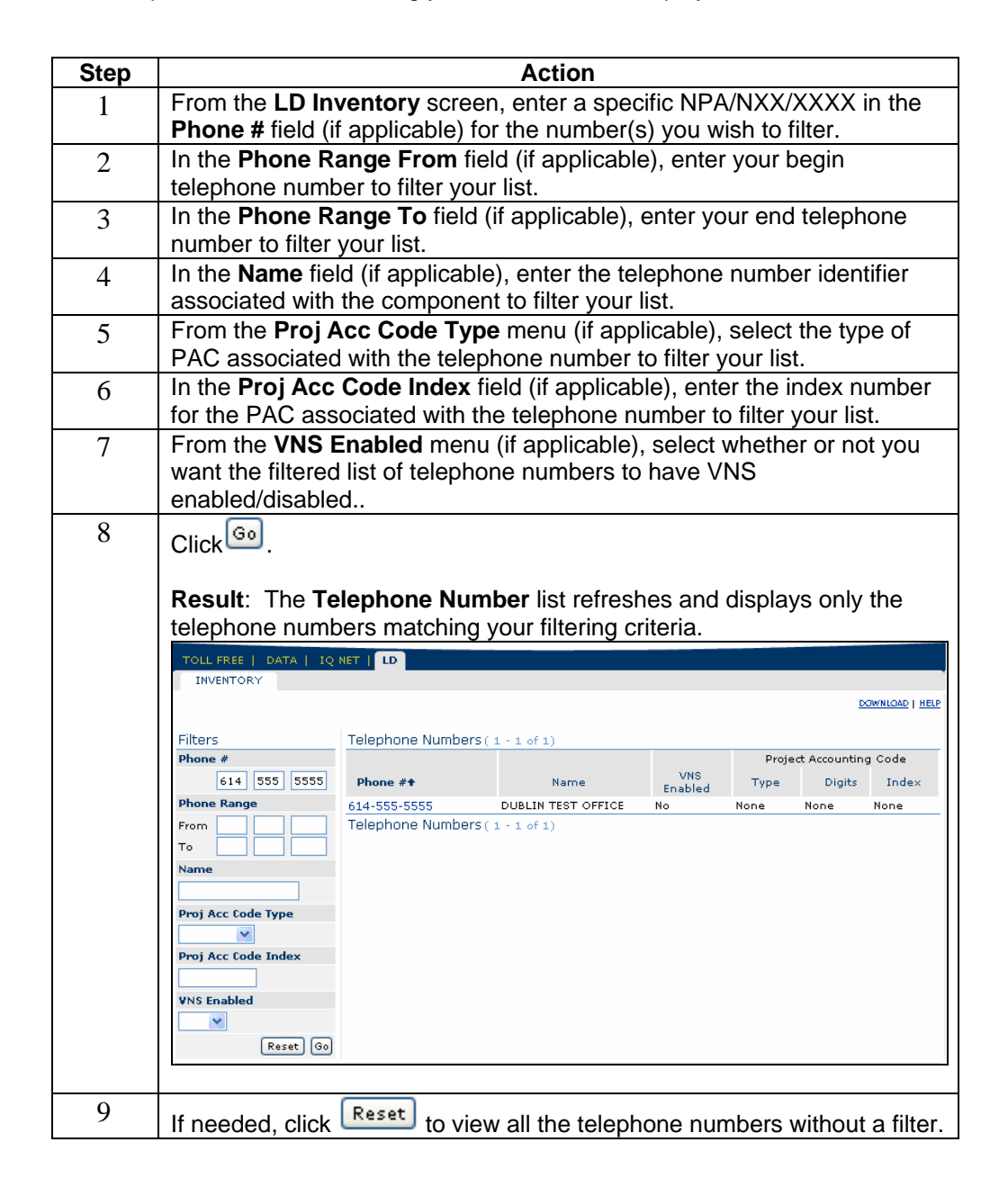

## **Downloading the LD Inventory**

**Procedure** Follow the steps in the procedure below to download your list of telephone numbers.

**Note**: This function will provide the entire inventory under your Qwest Control Enterprise ID; this will not include filtered lists.

| Sten | Action                                                         |      |              |             |                       |            |                      |                     |           |         |  |
|------|----------------------------------------------------------------|------|--------------|-------------|-----------------------|------------|----------------------|---------------------|-----------|---------|--|
| 1    | From the LD Inventory screen, click on the DOWNLOAD hyperlink. |      |              |             |                       |            |                      |                     |           |         |  |
|      | Result: Your inventory is exported to Excel.                   |      |              |             |                       |            |                      |                     |           |         |  |
|      | Microsoft Excel - CAKL 2ZG9                                    |      |              |             |                       |            |                      |                     |           |         |  |
|      |                                                                | :31  | File Edit V  | view Insert | Format Tools          | Data Mne   | et Window            | Help                |           | - 8 ×   |  |
|      |                                                                | : n  |              | AAN         | ABC X En <            | s ⊔o - 0   | ≝ + [Σ + ]           | 100%                | " : & - P | : :=    |  |
|      |                                                                | :    |              |             | ▼   m -u ヽ<br>×   m B |            |                      | Co d Dourious       |           | <u></u> |  |
|      |                                                                | -    | n <b>n</b> - |             | 9 1 🗹 🐁 🕪             | I TA Keply | with <u>C</u> hanges | E <u>n</u> a Review |           |         |  |
|      |                                                                |      | A            | B           | С                     | D          | E                    | F                   | G         | F       |  |
|      |                                                                | 1    | Phone #      | Name        | VNS Enabled           | РАС Туре   | PAC Digits           | PAC Index           |           |         |  |
|      |                                                                | 2    | 5553336666   | 5553336666  | No                    | Verified   | 4                    | 88999               |           |         |  |
|      |                                                                | 3    | 5553336667   | 5553336667  | No                    | Verified   | 4                    | 88999               |           |         |  |
|      |                                                                | 4    | 5553336668   | 5553336668  | No                    | Verified   | 4                    | 88999               |           |         |  |
|      |                                                                | 5    | 5553336669   | 5553336669  | No                    | Verified   | 4                    | 88999               |           |         |  |
|      |                                                                | 6    | 5553336670   | 5553336670  | No                    | Verified   | 4                    | 88999               |           | _       |  |
|      |                                                                | 7    | 5553336671   | 5553336671  | No                    | Verified   | 4                    | 88999               |           |         |  |
|      |                                                                | 8    | 5553336672   | 5553336672  | No                    | Verified   | 4                    | 88999               |           | _       |  |
|      |                                                                | 9    | 5553336673   | 5553336673  | No                    | Verified   | 4                    | 88999               |           |         |  |
|      |                                                                | 10   | 5553336674   | 5553336674  | No                    | Verified   | 4                    | 88999               |           | ~       |  |
|      |                                                                | 14 4 |              | _2ZG9 /     |                       |            | <                    | 111                 |           |         |  |
|      |                                                                | Read | ły           |             |                       |            |                      | N                   | ML        |         |  |

### **LD Inventory Details**

Introduction The Inventory Details screen allows you to view the billing address information for a selected telephone number. This screen also provides the associated customer maintained identifier (Name), PAC details and VNS information.

From the **Inventory Details** screen you can update your associated customer maintained identifier (Name) for the selected service component.

Fields and<br/>DescriptionsThe table below describes the fields and buttons displayed on the Inventory Details<br/>screen.

| Field Name              | Description                                                                                                    |
|-------------------------|----------------------------------------------------------------------------------------------------|
| Name                    | This field displays the associated customer maintained<br>identifier assigned to the service component for each<br>telephone number listed.                                         |
| Billing Address         | This field displays the address of record for the telephone number listed.                                                                                                    |
| РАС Туре                | This field indicates whether or not PAC is enabled for each telephone number listed. <b>Note</b> : If PAC is enabled, this column indicates whether it is Verified or Non-Verified. |
| PAC Index               | This field displays the <b>VPAC</b> (Verified <b>P</b> roject <b>A</b> ccounting <b>C</b> ode) Index, if available, for the selected telephone number.                              |
| PAC Number of<br>Digits | This field displays the PAC digits associated to the telephone number listed.                                                                                                    |
| VNS Enabled             | This field indicates whether or not VNS is enabled or disabled for each telephone number listed.                                                                                    |
| Submit                  | This button allows you to save your entries in the Inventory Details screen.                                                                                                    |
| Cancel                  | This button allows you to undo any changes you may have made in the Inventory Details screen.                                                                                       |

# Viewing the LD Inventory Details

**Procedure** Follow the steps in the procedure below to view the **Inventory Details** screen.

| Step |                                                                      |                     | Action             |                  |       |              |                 |  |  |
|------|----------------------------------------------------------------------|---------------------|--------------------|------------------|-------|--------------|-----------------|--|--|
| 1    | From the <b>Products</b> module, click on the <b>LD</b> application. |                     |                    |                  |       |              |                 |  |  |
|      | Result: The Inventory screen appears.                                |                     |                    |                  |       |              |                 |  |  |
|      | TOLL FREE   DATA   IQ NET   LD                                       |                     |                    |                  |       |              |                 |  |  |
|      |                                                                      |                     |                    |                  |       | 1            | XOWNLOAD   HELP |  |  |
|      | Filters                                                              | Telephone Numbers ( | 1 - 1 of 1)        |                  |       |              |                 |  |  |
|      | Phone #                                                              |                     |                    |                  | Proje | et Accountin | ng Code         |  |  |
|      |                                                                      | Phone #t            | Name               | VNS<br>Enabled   | Type  | Digits       | Index           |  |  |
|      | Phone Range                                                          | 614-555-5555        | DUBLIN TEST OFFICE | No               | None  | None         | None            |  |  |
| 2    | From To To To To To To To To To To To To To                          | ory screen, c       | ick on the spe     | cific <b>Phc</b> | one # | ink.         |                 |  |  |
|      | Result: The Inv                                                      | entory Detai        | s screen appe      | ears.            |       |              |                 |  |  |
|      | TOLL FREE   DATA   IQ I                                              | NET   LD            |                    |                  |       |              |                 |  |  |
|      | INVENTORY                                                            |                     |                    |                  |       |              |                 |  |  |
|      |                                                                      |                     |                    |                  |       |              | HELP            |  |  |
|      | Phone #: 614-555-5555                                                |                     |                    |                  |       |              |                 |  |  |
|      | Details                                                              |                     |                    |                  |       |              |                 |  |  |
|      | Name:                                                                | DUBLIN TEST OFFIC   |                    |                  |       |              |                 |  |  |
|      | Billing Address:                                                     | 1234 TEST ACCOUNT,  | DENVER, CO 80202   |                  |       |              |                 |  |  |
|      | PAC Type:                                                            | None                |                    |                  |       |              |                 |  |  |
|      | PAC Index:                                                           | None                |                    |                  |       |              |                 |  |  |
|      | VNS Enabled:                                                         | No                  |                    |                  |       |              |                 |  |  |
|      |                                                                      |                     | Submit Cancel      |                  |       |              |                 |  |  |
|      |                                                                      |                     |                    |                  |       |              |                 |  |  |
| 3    | Click Cancel t                                                       | to return to the    | e Inventory sc     | reen.            |       |              |                 |  |  |

## **Changing Phone # Name**

#### Procedure

If you have administrative rights, you can edit the Phone# Name value; follow the steps in the procedure below to perform this action.

|      | -                                                                                                    |                                       |                       |                  |       |             |                |  |
|------|----------------------------------------------------------------------------------------------------|---------------------------------------|-----------------------|------------------|-------|-------------|----------------|--|
| Step |                                                                                                    |                                       | Action                |                  |       |             |                |  |
| 1    | From the <b>Inventory Details</b> screen (for the selected telephone number),                                                                                                    |                                       |                       |                  |       |             |                |  |
|      | enter the reques                                                                                                    | sted name in th                       | ne Phone # <b>N</b> a | <b>ame</b> field | d.    |             |                |  |
| 2    | Click Submit.                                                                                                    |                                       |                       |                  |       |             |                |  |
|      | Result: The se                                                                                                    | lected telephor                       | ne number is          | updated.         |       |             |                |  |
|      | TOLL FREE   DATA   IQ                                                                                                    | NET   LD                              |                       |                  |       |             |                |  |
|      | INVENTORY                                                                                                    |                                       |                       |                  |       |             |                |  |
|      |                                                                                                    |                                       |                       |                  |       | D           | OWNLOAD   HELP |  |
|      | Filters                                                                                                    | Telephone Numbers (                   | 1 - 1 of 1)           |                  |       |             |                |  |
|      | Phone #                                                                                                    |                                       |                       | ) (NC            | Proje | t Accountin | ounting Code   |  |
|      |                                                                                                    | Phone #1                              | Name                  | Enabled          | Type  | Digits      | Index          |  |
|      | Phone Range                                                                                                    | 614-555-5555 NEW NAME No None None No |                       |                  |       |             |                |  |
|      | To                                                                                                    | relephone Numbers (                   | 1 - 1 07 1)           |                  |       |             |                |  |
|      | Name                                                                                                    |                                       |                       |                  |       |             |                |  |
|      |                                                                                                    |                                       |                       |                  |       |             |                |  |
|      | Proj Acc Code Type                                                                                                    |                                       |                       |                  |       |             |                |  |
|      | Number of the Annual State of the Annual State |                                       |                       |                  |       |             |                |  |
|      | Proj Acc Lode Index                                                                                                    |                                       |                       |                  |       |             |                |  |
|      | VNS Enabled                                                                                                    |                                       |                       |                  |       |             |                |  |
|      |                                                                                                    |                                       |                       |                  |       |             |                |  |
|      | Reset Go                                                                                                    |                                       |                       |                  |       |             |                |  |
|      |                                                                                                    |                                       |                       |                  |       |             |                |  |

# LD (Long Distance) Repair

Introduction The Repair application provides you the ability to view and create repair tickets for your LD services. This functionality can be accessed via the Repair Module.

For detailed instructions, see Chapter 11: Repair Module.